## **USER GUIDE FOR FRMU PORTAL\_REGIONAL SPOCS**

## <u>Annexure - III</u> User guide for Regional SPOCs:

- Visit <u>http://cept.gov.in/frmu/</u> and log-in using the user ID and password supplied by Circle FRMU.
- 2. After first login, the Regional SPOCs shall invariably change their default password.
- 3. The responsibility of Closing/Reporting of alerts has been relegated to Divisional SPOCs. The functionality of the same has been removed from the Region Login. Region FRMU shall not to take the action of closing/Reporting of FRMU alerts.
- Creation of user ID for Divisions: Region FRMU needs to create the Divisional logins. For this, go to User Creation -> choose the Division name from drop down Menu > put the user name for the divisions in the format <u>XXXXX@indiapost.gov.in</u> -> create User.

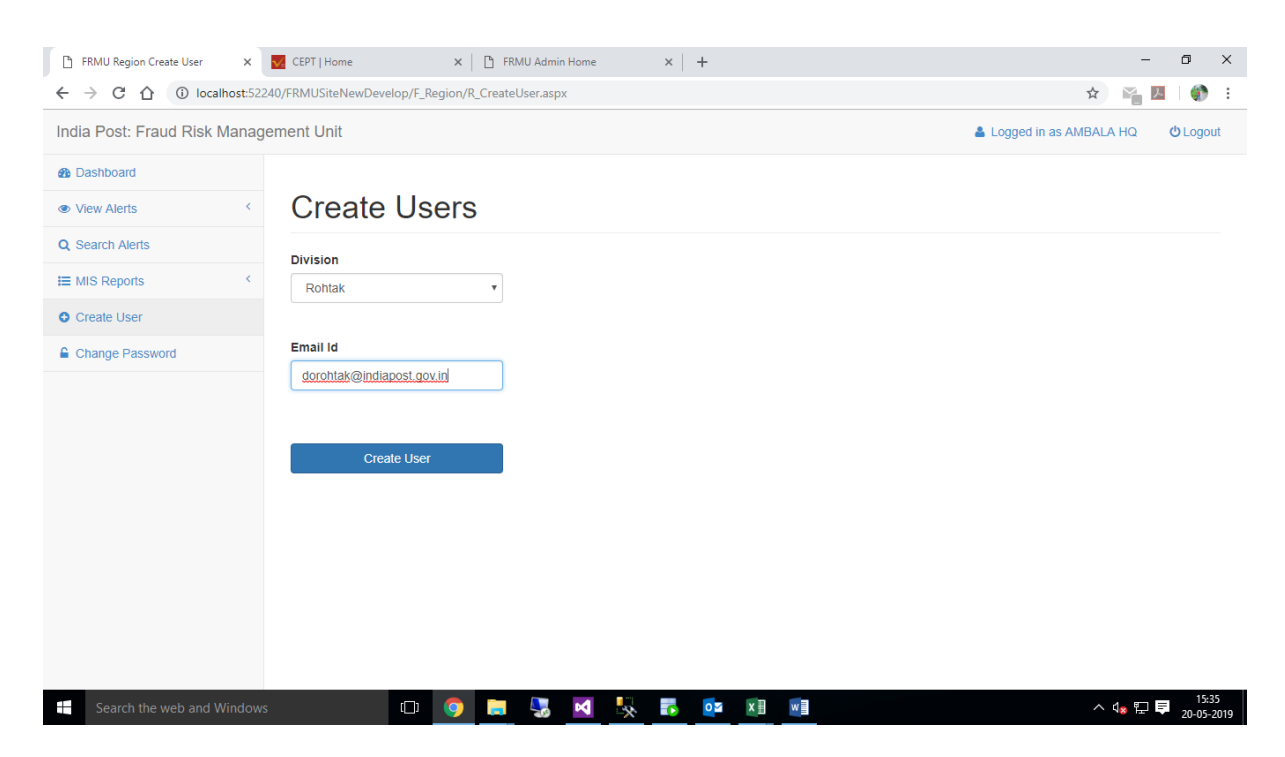

A message will be shown on the screen 'User created successfully'. Default password for the new User will be 'indiapost' {lowercase}. This User ID and Password shall be communicated to the respective divisions.

## **USER GUIDE FOR FRMU PORTAL\_REGIONAL SPOCS**

| FRMU Region Create User ×                                       | 👿 CEPT   Home X   🚹 FRMU Admin Home X   🕂                                                                     | - 0 ×                          |
|-----------------------------------------------------------------|----------------------------------------------------------------------------------------------------|--------------------------------|
| $\leftrightarrow$ $\rightarrow$ C $\triangle$ (i) localhost:522 | 🖈 📔 🖪 🕴 🗄                                                                                                    |                                |
| India Post: Fraud Risk Manag                                    | ement Unit                                                                                                    | Logged in as AMBALA HQ OLogout |
| B Dashboard                                                     |                                                                                                    |                                |
| View Alerts     <                                               | Create Users                                                                                                  |                                |
| Q Search Alerts                                                 |                                                                                                    |                                |
| I I MIS Reports <                                               | User Created successfully. The default password is 'indiapost'. Please change the password after first login. |                                |
| Create User                                                     | Division                                                                                                    |                                |
| Change Password                                                 | Ambala 🔻                                                                                                    |                                |
|                                                                 | Email Id Create User                                                                                          |                                |
| Search the web and Windows                                      | 🗆 💿 🥃 🛂 😽 💀 💀 💷                                                                                               | ∧ 4 <sub>8</sub> E 투 15:36     |

5. Regional FRMU can monitor the Division wise pendency via accessing the MIS report:

| 🕒 FRMU Circle Pendency Report 🛛 🗙                                       | CEPT   Home              | ×   🗅 FRMU Admin Hon | ne ×   +      |                 |          | - 0 ×                                     |  |  |
|-------------------------------------------------------------------------|--------------------------|----------------------|---------------|-----------------|----------|-------------------------------------------|--|--|
| 🗧 🔶 C 🏠 🕜 localhost:52240/FRMUSiteNewDevelop/F_Region/R_PendingMIS.aspx |                          |                      |               |                 |          |                                           |  |  |
| India Post: Fraud Risk Management Unit & Logged in as AMBALA HQ         |                          |                      |               |                 |          |                                           |  |  |
| 2 Dashboard                                                             |                          |                      |               |                 |          |                                           |  |  |
| View Alerts     <                                                       | Region Pendency Report   |                      |               |                 |          |                                           |  |  |
| Q Search Alerts                                                         | Select Period            |                      |               |                 |          |                                           |  |  |
| III MIS Reports                                                         | By Date     By Mon       | th OLast 6 Months    | OLast 1 Year  |                 |          |                                           |  |  |
| C Pendency Report                                                       | 20-05-2019 20-05-2019    |                      |               |                 |          |                                           |  |  |
| Create User                                                             | Fetch Report             |                      |               |                 |          |                                           |  |  |
| Change Password                                                         |                          |                      |               |                 |          |                                           |  |  |
|                                                                         | E Region Pendency Report |                      |               |                 |          |                                           |  |  |
|                                                                         | Division                 | Assigned Alerts      | Closed Alerts | Reported Alerts | Pendency | Pendency Including Zero<br>Amount Revival |  |  |
|                                                                         | Ambala                   | 33                   | 0             | 0               | 983      | 1109                                      |  |  |
|                                                                         | Bhiwani                  | 25                   | 0             | 0               | 508      | 512                                       |  |  |
|                                                                         | D DIVISION NEW<br>DELHI  | 0                    | 0             | 0               | 0        | 0                                         |  |  |
|                                                                         | Faridabad                | 7                    | 0             | 0               | 499      | 511                                       |  |  |
|                                                                         | Gurgaon                  | 24                   | 0             | 0               | 636      | 641                                       |  |  |
|                                                                         | Hissar                   | 16                   | 0             | 0               | 293      | 300                                       |  |  |
| Search the web and Windows                                              | (_)                      | 🧿 📒 😽 K              | <u>v 🕺 🔯 </u> | × III w III     |          | ^ ↓ 😨 투 20-05-2019                        |  |  |

6. Alerts already assigned to field offices by Regional FRMU shall be closed by respective Divisional FRMU from the date of rollout.

Date: 13-02-2019